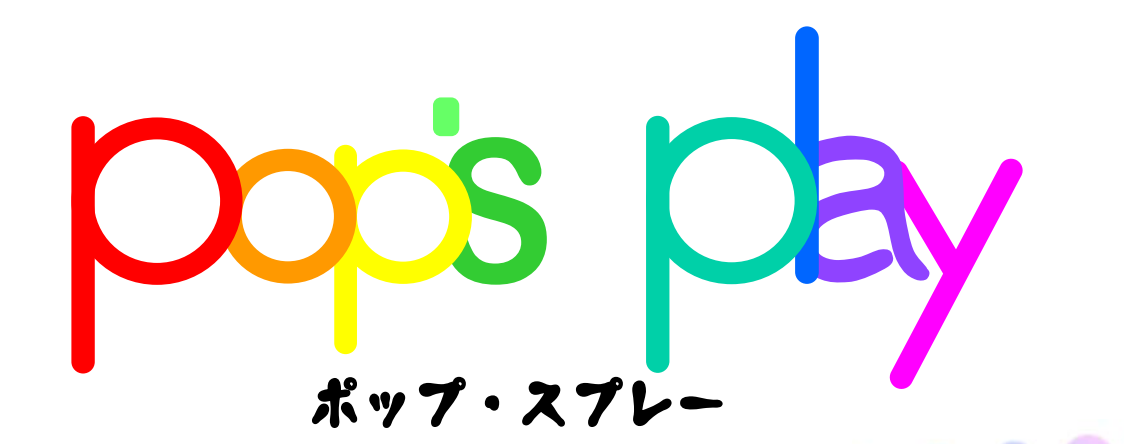

|               | システム紹介           | ··· 1 P |
|---------------|------------------|---------|
| 操作マニュアル<br>目次 | コントローラー説明        |         |
|               | 起動方法、位置合わせ、モード選択 | 3 >     |
|               | フリーペイント 背景の変更    | •••4P 👩 |
|               | 色、大をて、形          | ···5P   |
|               | 修正と作品の保存         | •••6P 🎴 |
|               | ギャラリーモード         | ···7D   |
|               | ペイントの種類          | ···8 >  |
|               | 終了方法、Q&A         | •••GD   |
|               |                  |         |
|               |                  |         |

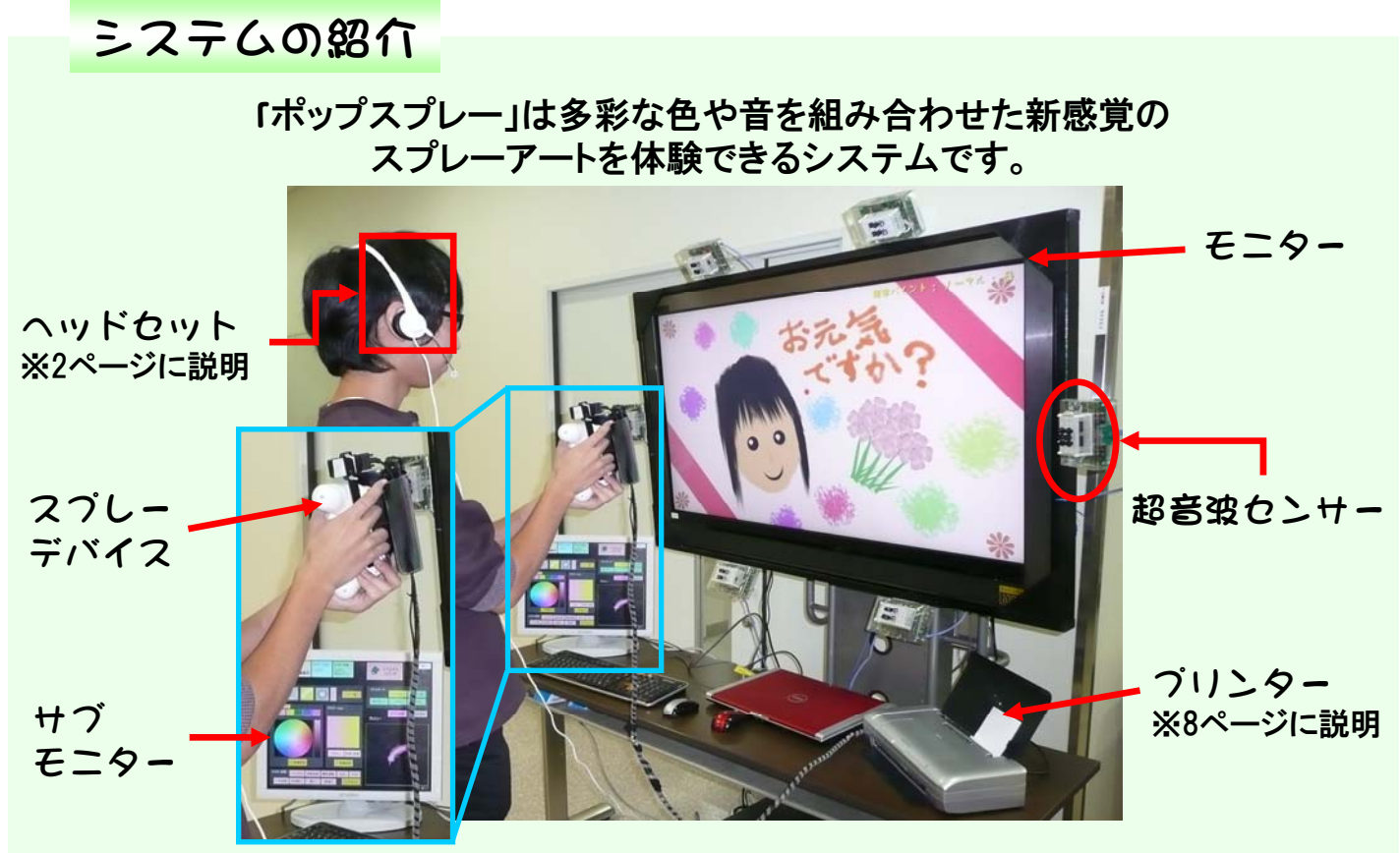

コントローラー説明

スプレーデバイスのボタン割り当てと
ヘッドセットマイクの説明をします。

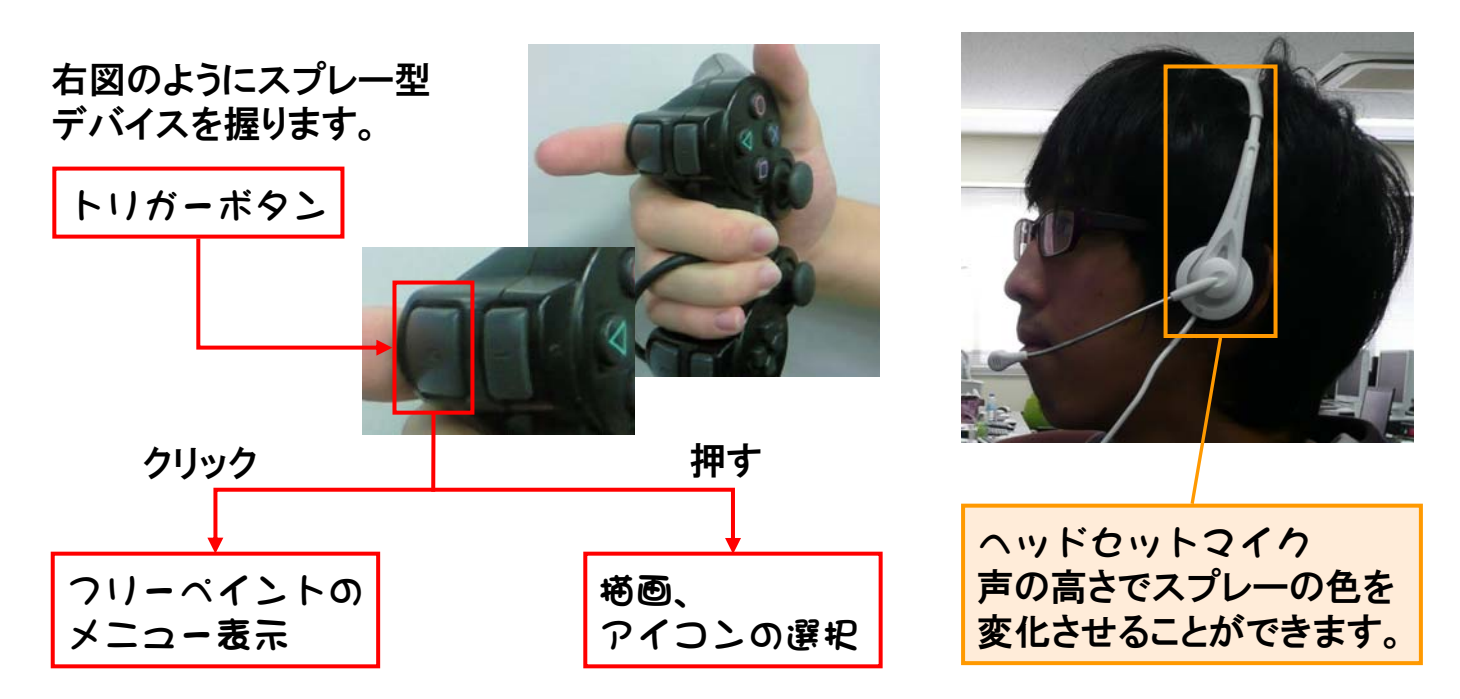

※クリックとは、<u>トリガーボタン</u>をすばやく押して離す操作です。

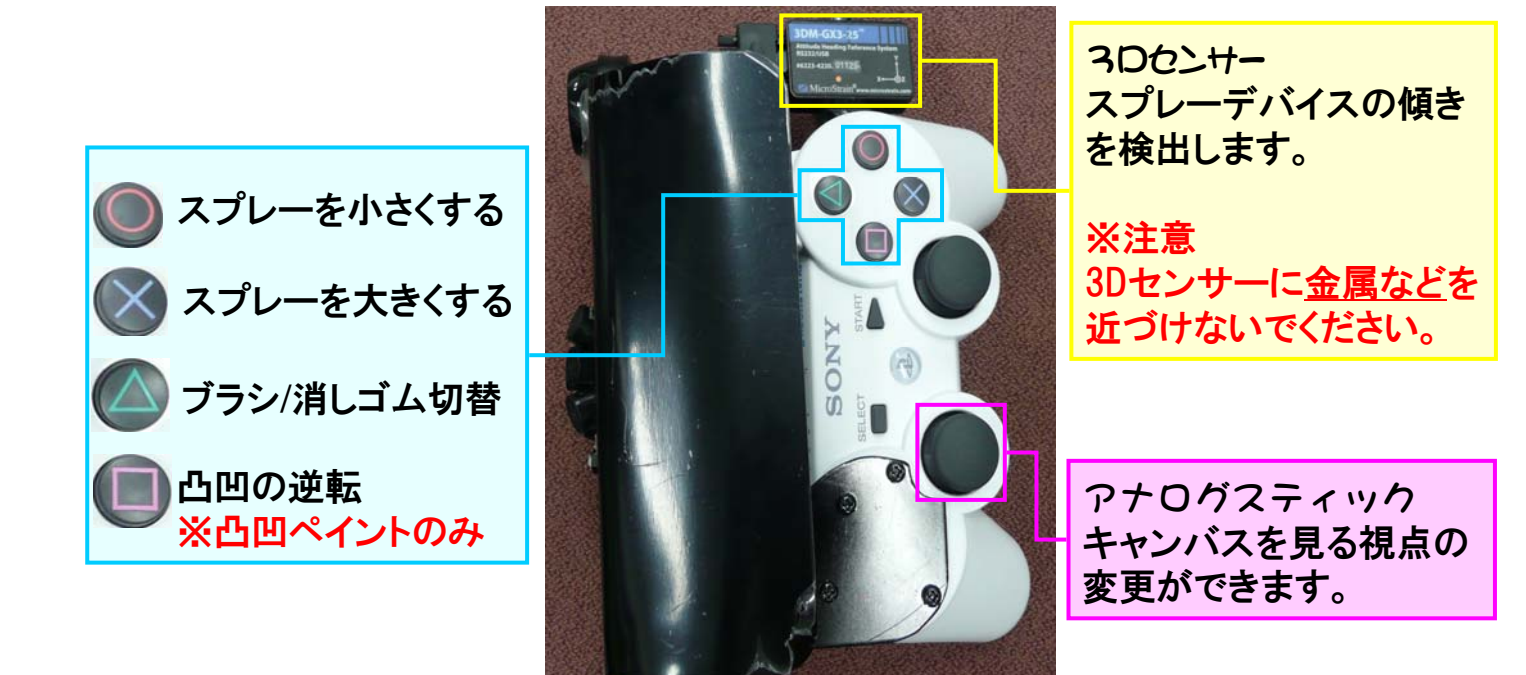

### 起動方法・位置合わせ・モード選択

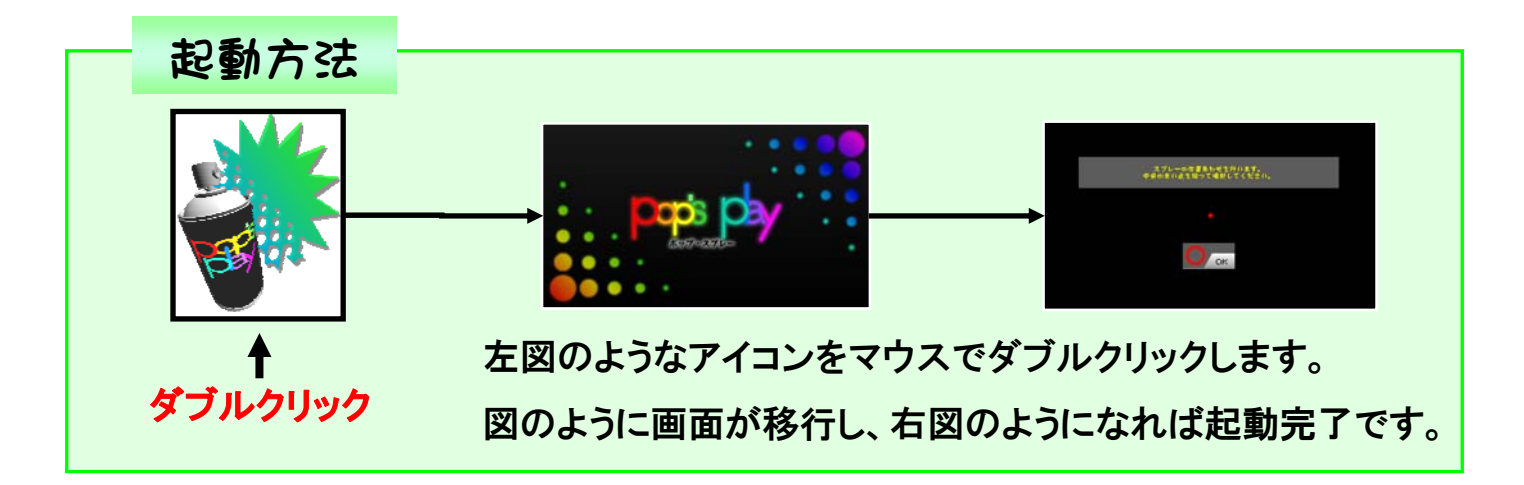

#### 起動後の設定 ~スプレーの位置合わせ~

起動後にはまずスプレーの位置を認識させる必要があります。

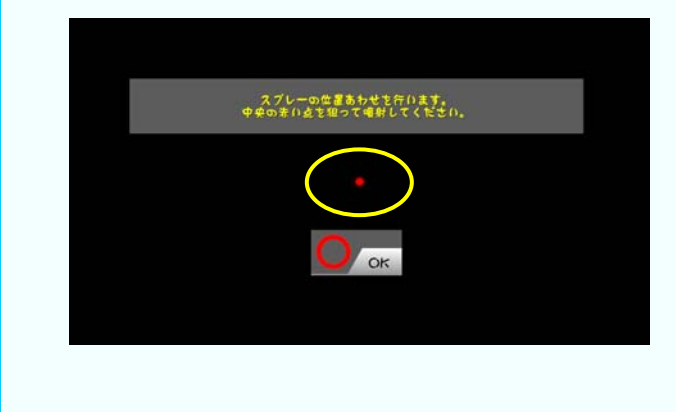

画面の正面に立ち、画面に表示された 赤点を狙って<u>トリガーボタン</u>を押してく ださい。

カーソルが表示されたらスプレーデバ イスを左右に振って、動作を確認してく ださい。操作に支障がないようなら、 OKボタンを押してください。

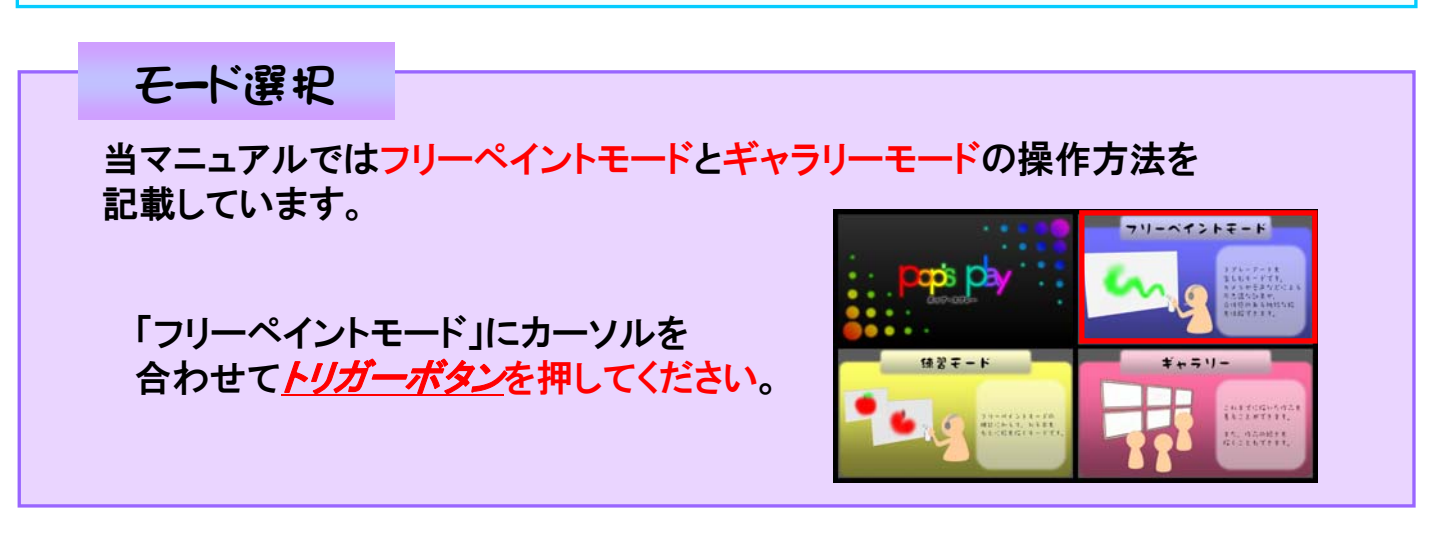

## フリーペイント(背景の変更)

このモードでは様々な機能を使って、自分だけの作品を作れます。

まずはトリガーボタンを押しながら自由に線を描いてみましょう。

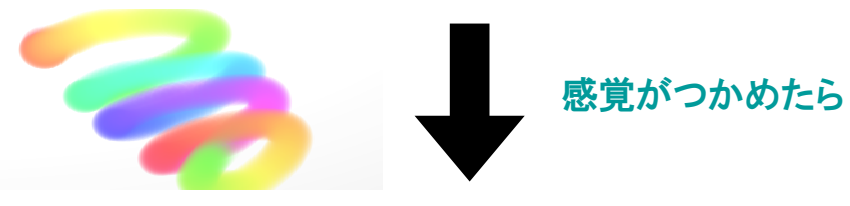

ぬり絵を体験していただくので、背景の変更をします。

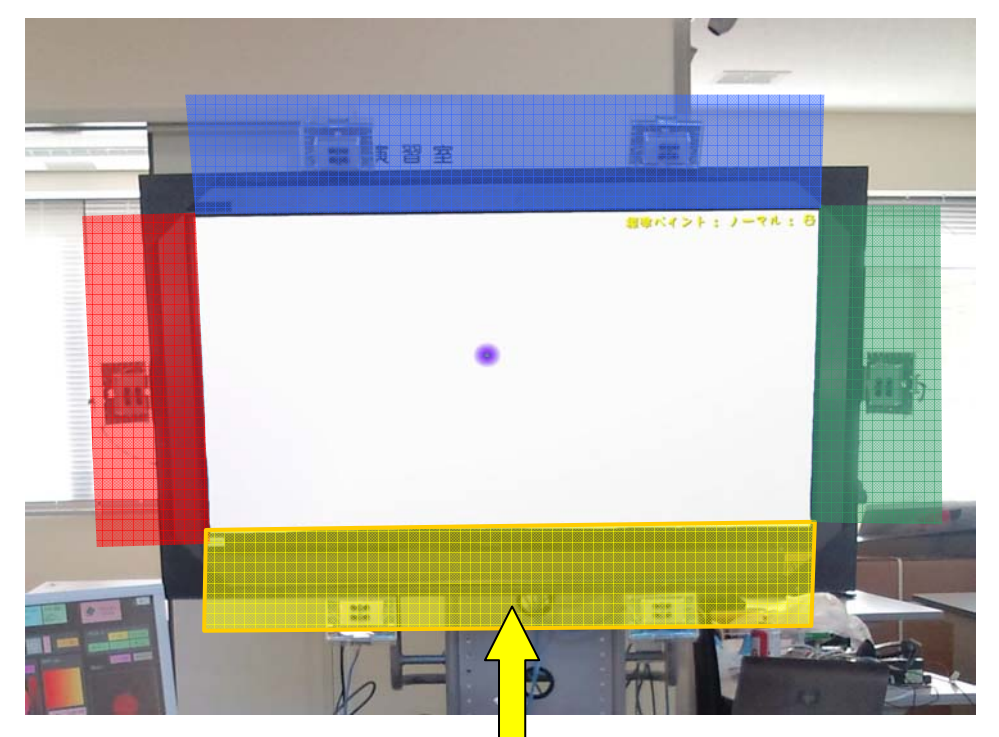

背景の変更は画面外の黄色の空間をスプレーで狙ってクリックしてください。

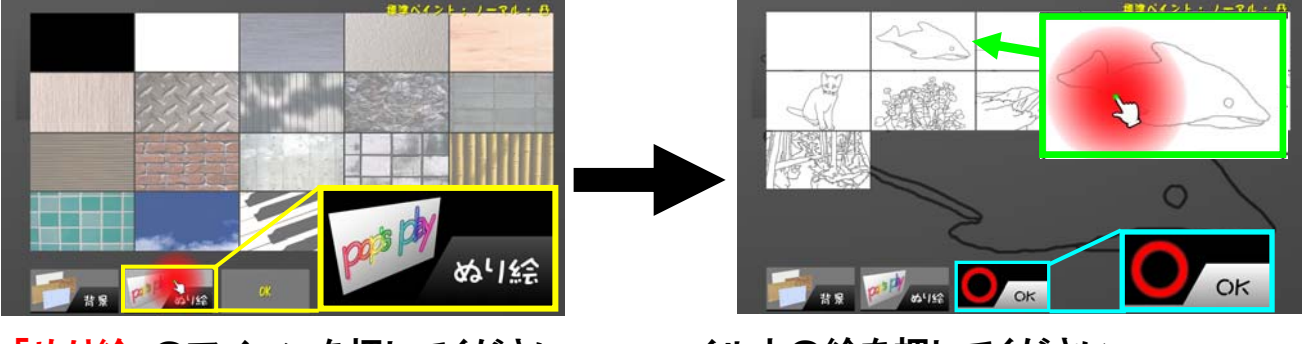

「ぬり絵」のアイコンを押してください。

イルカの絵を押してください。 背景が変更されたらOKを押してください。

## フリーペイント(色、大きさ、形)

イルカを塗るためにスプレーの色を変更しましょう。

スプレーの設定をする場合は 画面外の赤色の空間をスプレーで <u>狙ってクリック</u>してください。

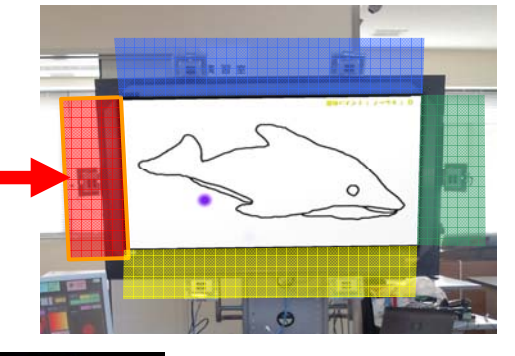

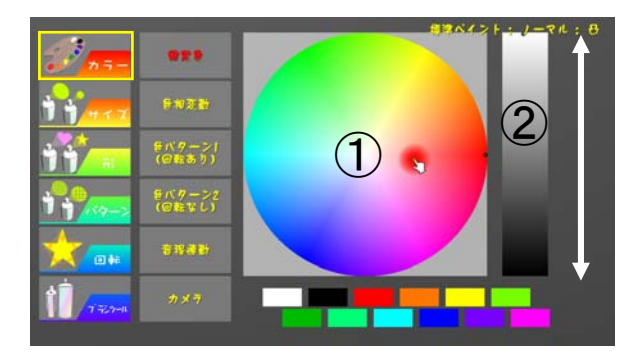

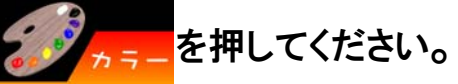

①の部分で色を変更します。 変更したい色のところで<u>トリガーボタン</u>を 押してください。

2の部分で色の明るさを調節します。

実際にぬい絵をしてみましょう。

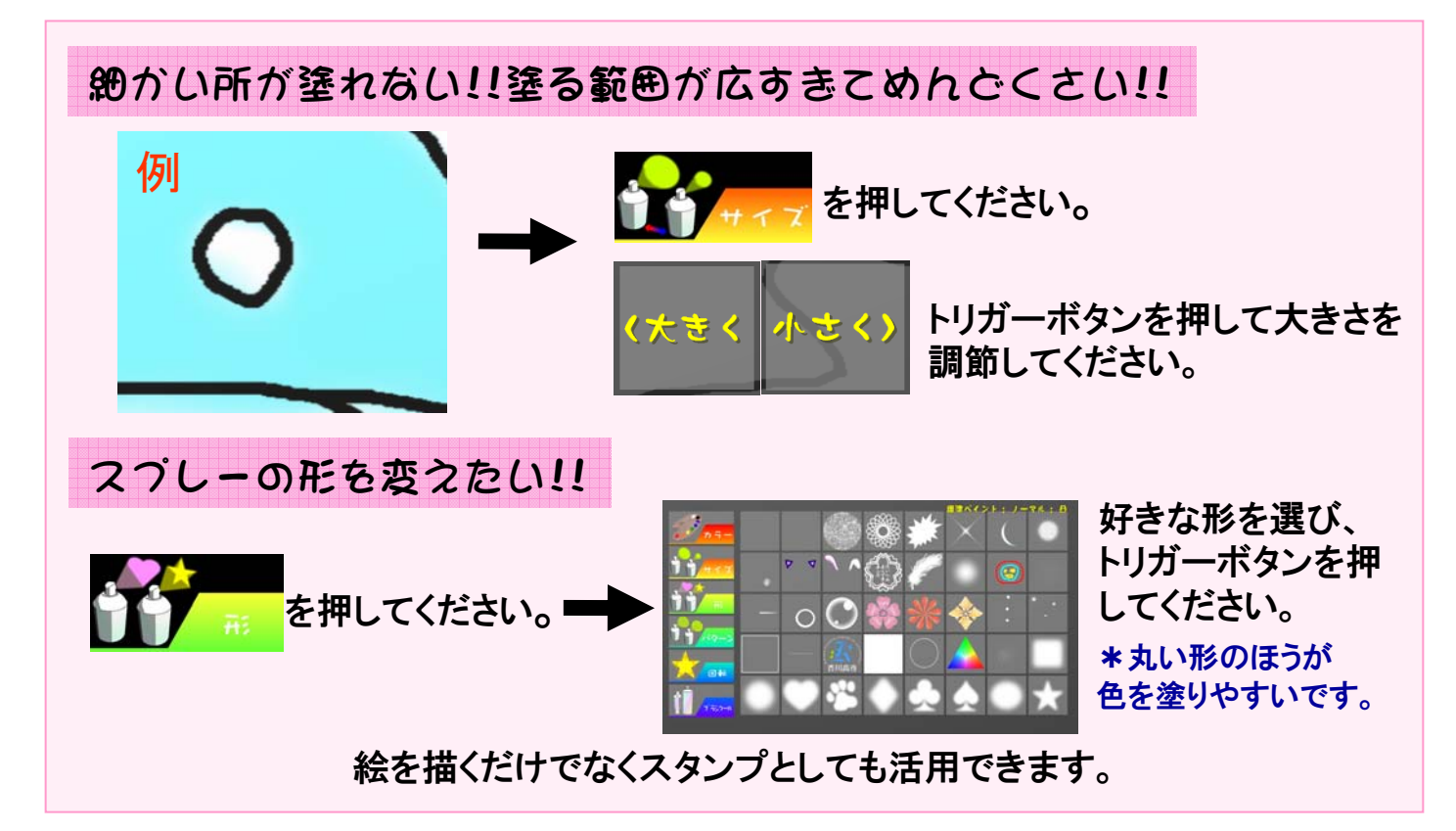

# フリーペイント(修正と作品の保存)

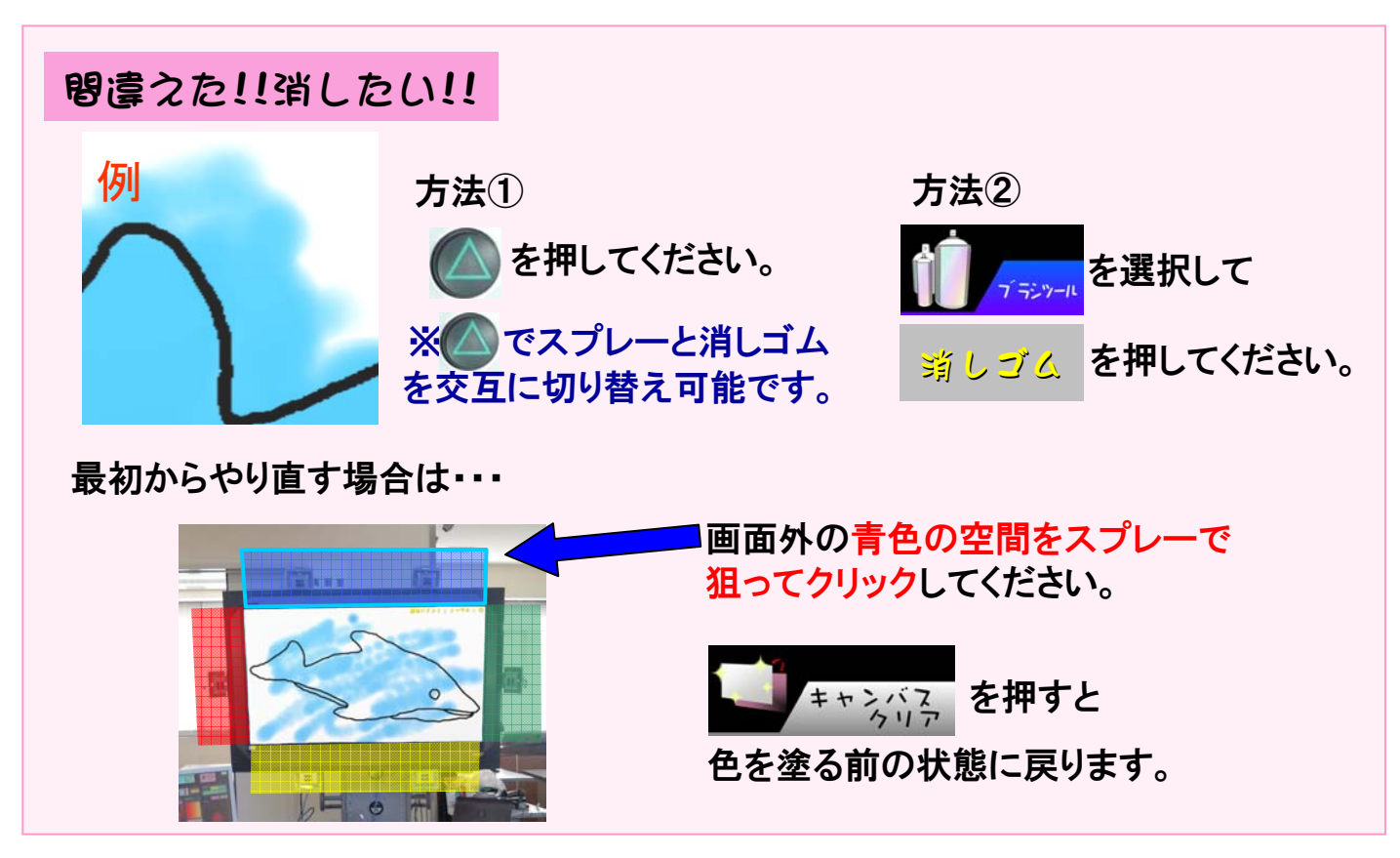

※キャンバスに戻るときは画面外の同じ空間を再度クリックしてください。

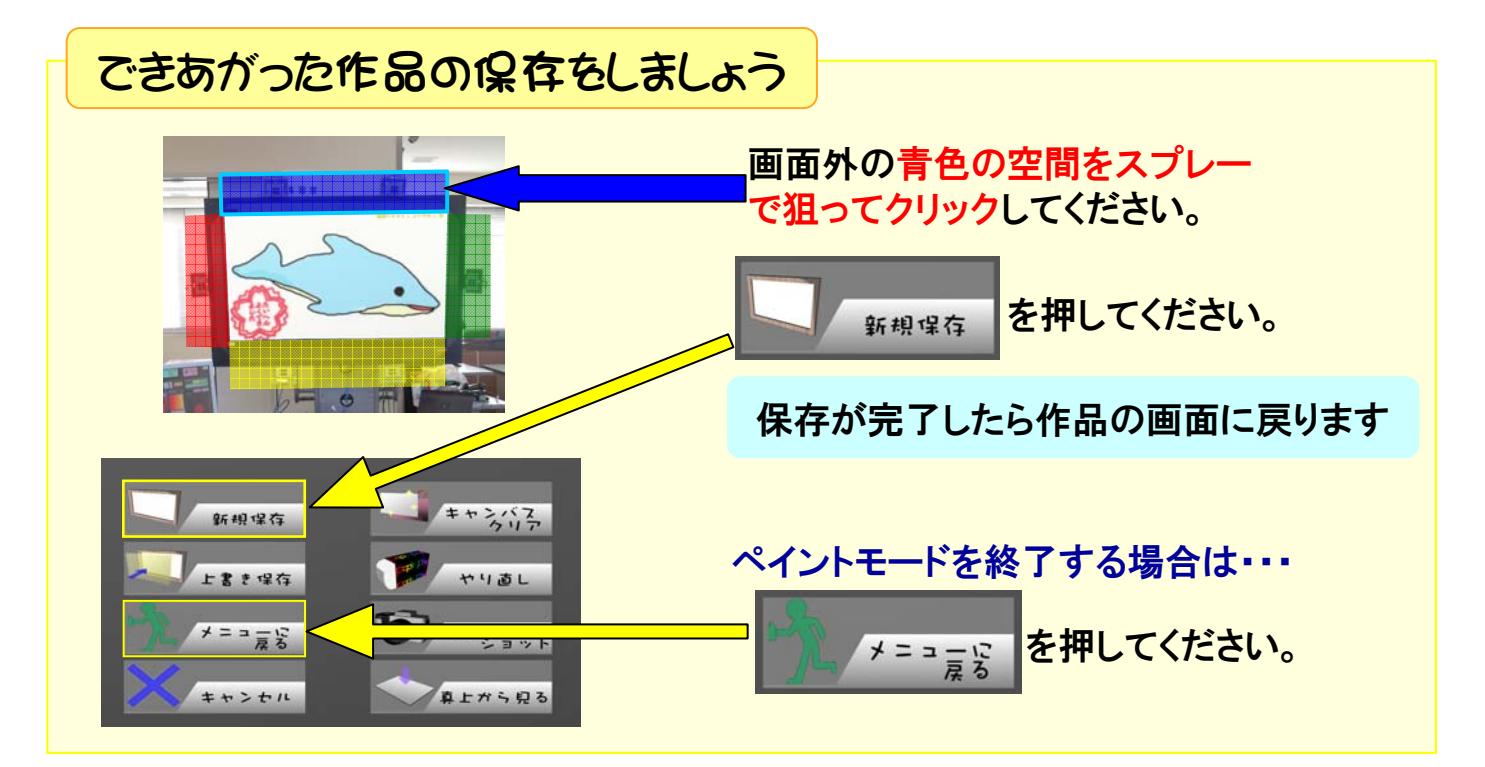

ギャラリーモード このモードではフリーペイントで作成した絵の閲覧や 編集をする事ができます。 ギャラリー メニューの「ギャラリー」を選択してください。 これまでに描いた作品を 見ることができます。 ギャラリー画面と、操作方法は下記のとおりです。 また、作品の続きを 描くこともできます。 (操作方法) 右傾け:十回転 2 左傾け:↓回転 **に**戸 作品No 005 『フラクタル1』 2009/09/28 19:59 Gallery 上の絵を見る 絵をとめる 下の絵を見る 手をまっすぐ スプレーを スプレーを 左に傾ける 右に傾ける 構える 作品を選ぶときは 製作を続けるときは メニューに戻るときは メニューに定る 間警をする 製作支続ける

これらのアイコンをクリックすると各画面に移動します

その他モード、ペイントの紹介

練習モード

「練習モード」では、見本をもとに絵を作成します。 お手本の作成過程を再生することもできます。

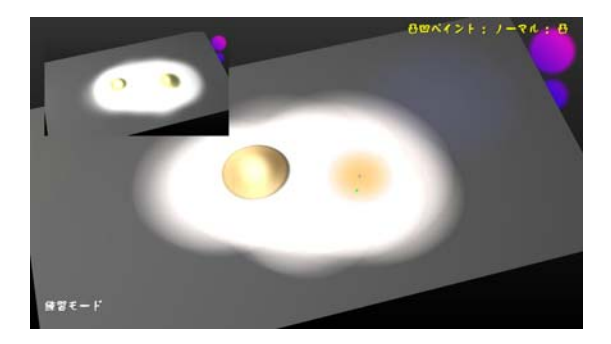

ペイントの種類

作品の新規作成時は「通常ペイント」に設定されています。

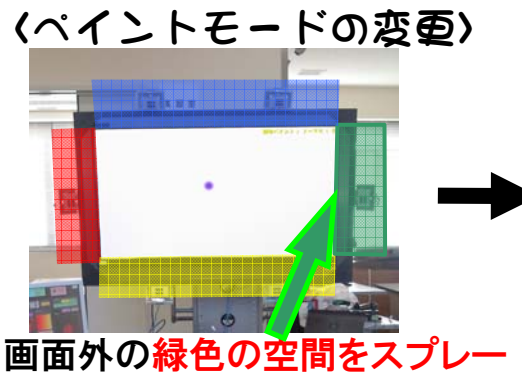

で狙ってクリックしてください。

波紋ペイント

変更したいアイコンの所で

トリガーボタンを押します。

1 .43 \* .05

スプレーの動きと連動してキャンバス に波紋が広がります。

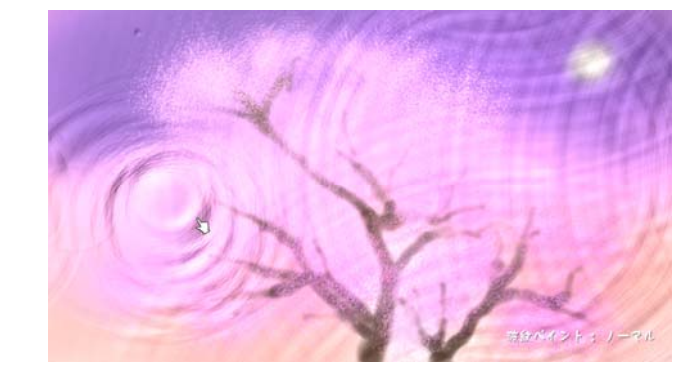

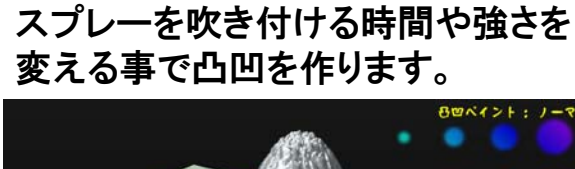

凸凹ペイント

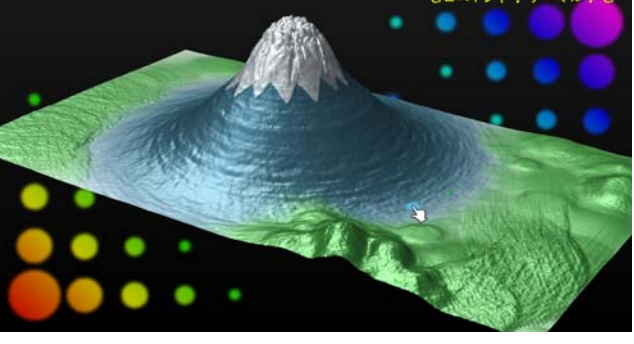

## 終了方法·Q&A

### **鴤了方法**

キーボードのEscを押していつでもシステムを終了できます。

#### Q&A

Q. カーソルが見えなくなった。どうすればいいの? A. スプレーデバイスの<u>SELECTボタン</u>を押してください。再び位置設定ができます。

Q. 絵を描いていると途中でキャンバスがずれてしまった!! A. 下の写真の青色の空間を狙って、トリガーボタンをクリックしてください。

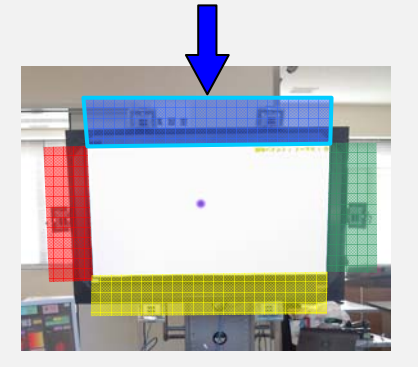

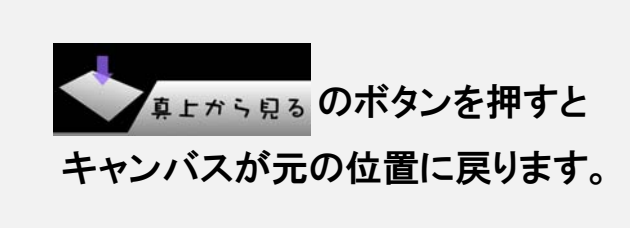

- Q. 新しい形が欲しい!!
- A. サブデバイスを使用すれば形を作ることができます。 「テクスチャーエディタ」を押して、正方形の画面の中に好きな形を描きます。

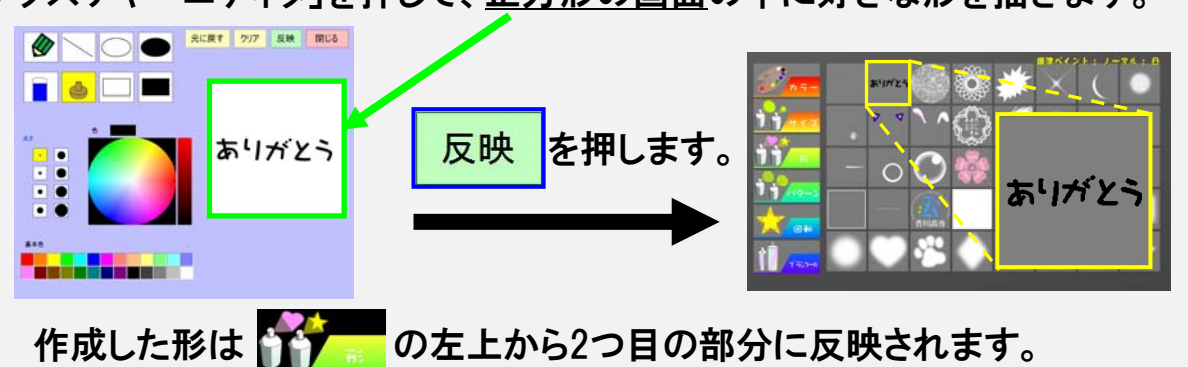